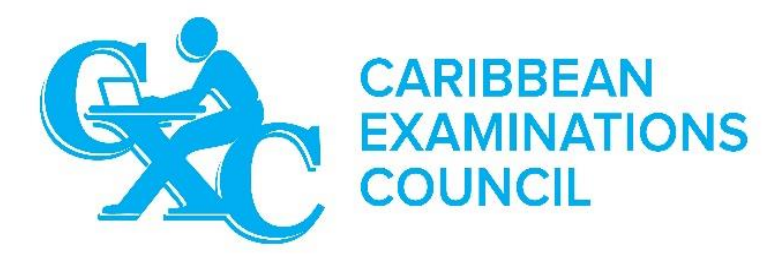

# A CANDIDATE'S QUICK GUIDE TO ELECTRONIC TESTING

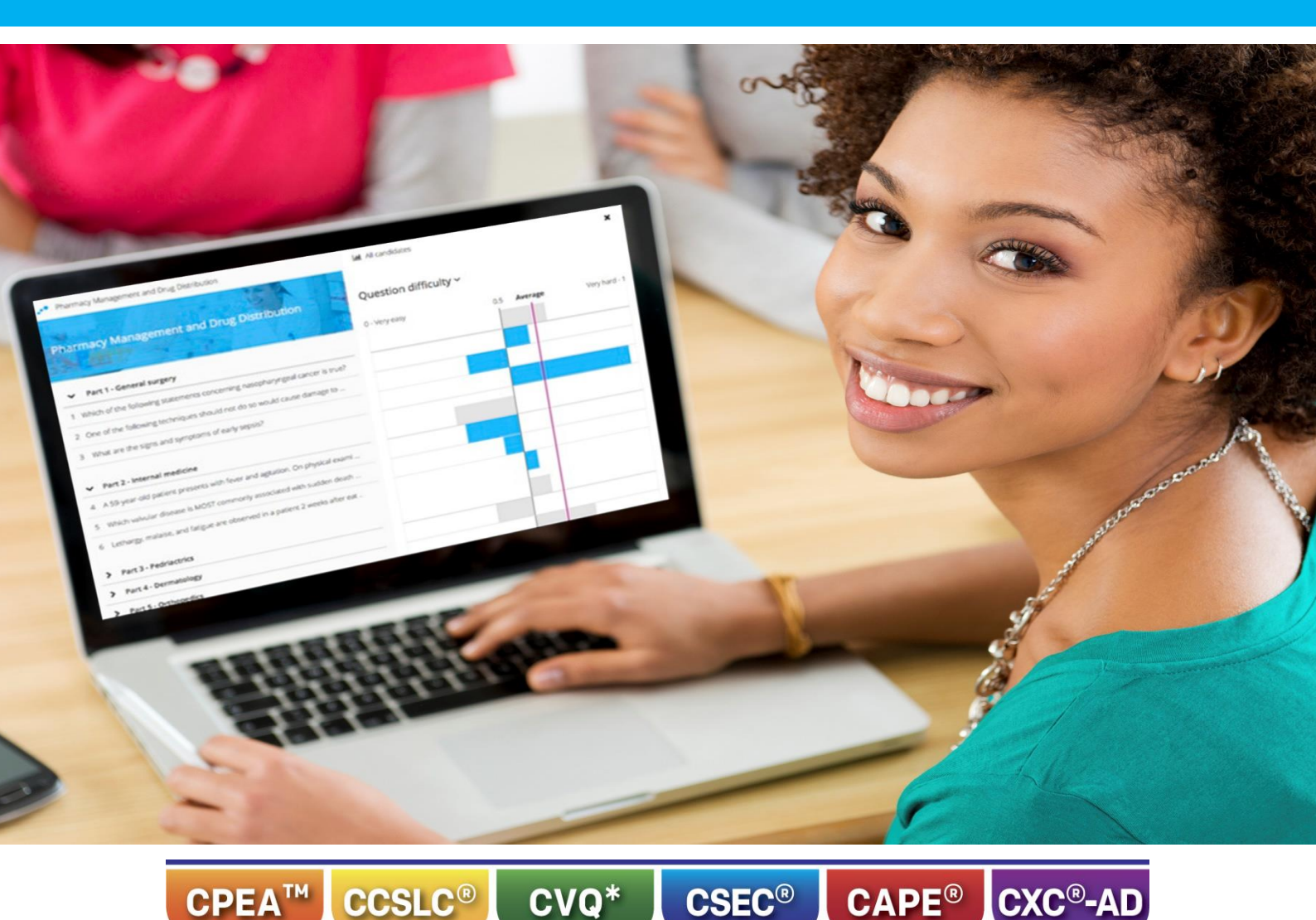

\*CVQ is the trademark of the Caribbean Association of National Training Authorities

Published by Caribbean Examinations Council Prince Road Pine Plantation Road St Michael BB11091 BARBADOS

Telephone Number: (246) 227-1700 Facsimile Number: (246) 429-5421 E-mail Address: cxcezo@cxc.org Website: <u>www.cxc.org</u>

Copyright ©2016 by Caribbean Examinations Council Prince Road, Pine Plantation Road, St Michael BB11091

### TABLE OF CONTENTS

| Introduction2                                              |
|------------------------------------------------------------|
| Registration for the Electronic Tests2                     |
| System Requirements for the Pre-Tests3                     |
| Test-taking advice4                                        |
| On the Day of the Examination4                             |
| Safe Exam Browser(SEB)4                                    |
| Accessing the Student Dashboard4                           |
| Step by Step Guide for taking the examination7             |
| Interruption of Internet Access9                           |
| Special Needs Candidates9                                  |
| MINIMUM REQUIREMENTS FOR THE CONDUCT OF ELECTRONIC TESTING |

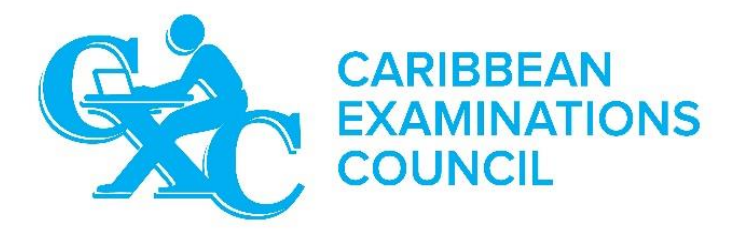

## A CANDIDATE'S QUICK GUIDE TO E-TESTING

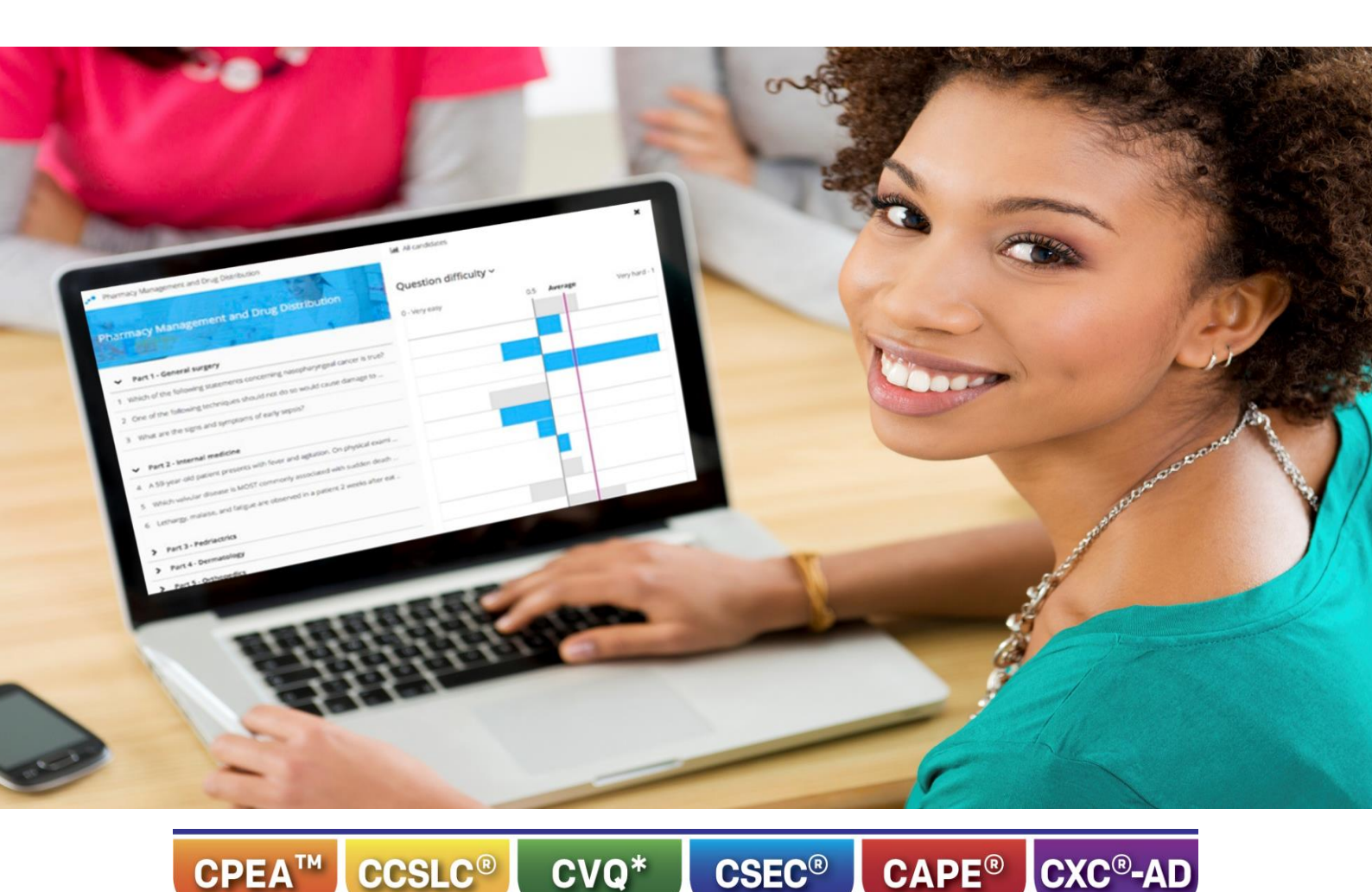

\*CVQ is the trademark of the Caribbean Association of National Training Authorities

#### Introduction

The Caribbean Examinations Council (CXC) is offering an Electronic Testing option to candidates across the region beginning in January 2017 with the Caribbean Secondary Education Certification (CSEC<sup>®</sup>) Multiple Choice examinations. Later, the Caribbean Advanced Proficiency (CAPE<sup>®</sup>) will be added for the May/June 2017 examinations for the Multiple Choice Paper, as well.

#### **Registration for the Electronic Tests**

Candidates will register as normal via the ORS.

An email address will be automatically generated for each candidate upon registration. Candidates are required to obtain their password from the subject registered report which may be generated from their student portal. Candidates are asked to visit <u>https://ors.cxc.org/StudentPortal</u> where they will see the screen below:

| Enter Centre No.<br>Enter Candidate No.<br>(10 digits) |                 |                                                                      |
|--------------------------------------------------------|-----------------|----------------------------------------------------------------------|
| Birth Certificate No.                                  | or              | Please enter Centre and<br>Candidate No. or Birth<br>Certificate No. |
| Enter Last Name:<br>Enter Date of Birth                |                 |                                                                      |
| (DD/MM/TTTT)<br>Period                                 | Select Period 🔻 |                                                                      |
|                                                        | Login Close     |                                                                      |

You may input the relevant details and the screen below will be shown:

| Grades/Results | Registration | Logout |
|----------------|--------------|--------|
|                |              |        |
|                |              |        |
|                |              |        |
|                |              |        |
|                |              |        |
|                |              |        |
|                |              |        |
|                |              |        |
|                |              |        |
|                |              |        |
|                |              |        |
|                |              |        |
|                |              |        |

Under Registration, candidates are asked to run the Subject Registered report which will generate the document below providing the Inspera Username and Password.

#### **System Requirements for the Pre-Tests**

The electronic examinations are compatible with, and supported by, the Operating Systems and browsers listed in the table below. See page 4 for further details.

| Minimum      | Recommended   | Full Supported List                     |
|--------------|---------------|-----------------------------------------|
| Windows 7    | Windows 10    | Windows Vista, Windows 7, Windows 8/8.1 |
| Mac OSX 10.8 | Mac OSX 10.11 | OSX 10.8, 10.9 10.10, 10.11             |

#### **Test-taking advice**

Candidates should:

- read the instructions carefully
- read each question carefully
- remember that the examination will be timed and the remaining time will be displayed on the screen; and pace themselves to ensure that they can complete the examination
- answer each question
- alert the Supervisor/Invigilator immediately of any problems which occur during the examinations

#### On the Day of the Examination

Candidates are encouraged to arrive at the examination at least half an hour before the scheduled start of the examination and carry:

- 1. Personal identification credentials
- 2. Username
- 3. Password

#### Safe Exam Browser(SEB)

Safe Exam Browser (SEB) is a software which facilitates a secure examination environment by preventing unauthorized access to other sites and applications. Candidates taking CXC's online examinations will be required to use a SEB. The software will, normally, be pre-installed on the device provided at the examination centre.

#### **Accessing the Student Dashboard**

Follow the instructions below in order to access the examination site:

- 1. The specific webpage (https://cxc.inspera.no) will, normally, be displayed on the screen. If it is not, type in the URL and click Enter.
- 2. Insert your Username and Password and choose English as your language of communication.

| CARIBBEAN<br>EXAMINATIONS<br>COUNCIL |
|--------------------------------------|
| Student login                        |
| Username                             |
| Password                             |
| Choose language: English             |
| Login                                |

- 3. The Supervisor or Invigilator will provide a special **Day Password** which must be used to access the examination.
- 4. In the **My Test** option, select the relevant examination. Confirm that the examination displayed is, indeed, the one you should be sitting. Notify the Supervisor or Invigilator if the information is inaccurate.
- 5. Select Click here to get ready

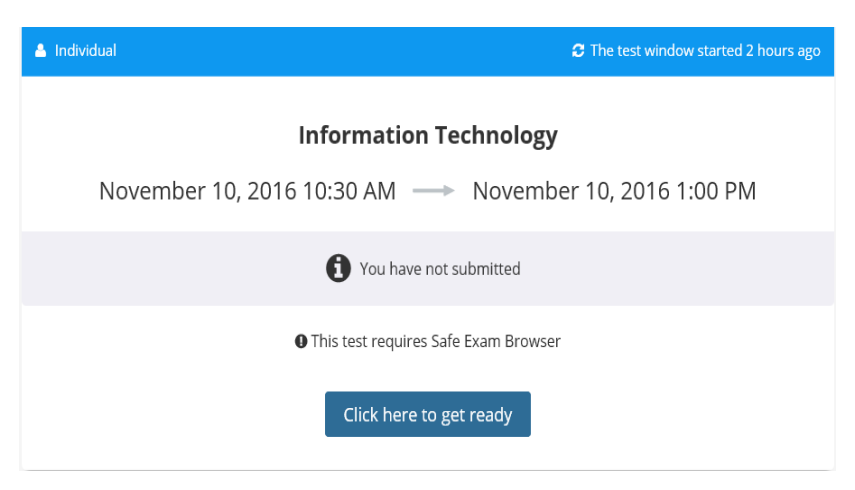

6. Select Start Test in Safe Exam Browser

| A Individual | C The test window started 16 minutes ago                                                                                                    |
|--------------|----------------------------------------------------------------------------------------------------|
|              | Biology<br>November 3, 2016 9:00 AM> November 4, 2016 12:00 PM                                                                                                    |
|              | O Time limit 1.5 hours                                                                                                    |
|              | Your browser is not correct. This test requires Safe Exam Browser                                                                                                    |
|              | I have Safe Exam Browser installed:<br>Start test in Safe Exam Browser<br>When starting the test, your computer will be locked down until you are finished with the test.<br>Note: You will be prompted for a SEB password inside the SEB browser<br>I don't have Safe Exam Browser installed:<br>Download |
|              | This test is locked by a day password Write the day password here Unlock                                                                                                    |

7. If the **Safe Exam Browser (SEB)** is not installed, candidates will be asked to follow the instructions to install it.

| Safe Exam Browser<br>safe tests.        | is a browser specially developed for conducting  |
|-----------------------------------------|--------------------------------------------------|
| This test requires th<br>application.   | is browser and you install it just like a normal |
| 1. Download Safe E                      | xam Browser:                                     |
| 🕲 Windows                               | OS X 10.8+ with Safari 6+                        |
| Safe Exam Browser<br>(MPL): www.safeexa | is distributed through Mozilla Public License    |
| 2. Install Safe Exan                    | n Browser                                        |

8. Once the safe Exam Browser is installed and depending on your application you will be asked to Launch Application as in the case of Chrome and Firefox.

| External Prote                                                         | ocol Request                                                                                     | ×                                                       |
|------------------------------------------------------------------------|--------------------------------------------------------------------------------------------------|---------------------------------------------------------|
| Google Chrome<br>handle seb: link<br>file/seb/<br>7972328-79730        | needs to launch an externa<br>s. The link requested is seb;<br>12%7C1473390074582%7C             | al application to<br>//cxc.inspera.no/<br>FA8ADB2E8D12D |
| 06AE27469E8FC                                                          | :0FED58/config.seb.                                                                              |                                                         |
| The following ap<br>request:                                           | pplication will be launched i                                                                    | if you accept this                                      |
| Safe Exam Brov                                                         | vser                                                                                             |                                                         |
| If you did not in<br>attempted attac<br>explicit action to<br>Nothing. | itiate this request, it may re<br>k on your system. Unless yo<br>o initiate this request, you sl | present an<br>ou took an<br>hould press Do              |
| 🗌 Remember n                                                           | ny choice for all links of this                                                                  | type.                                                   |
|                                                                        |                                                                                                  |                                                         |

9. In the case of Internet Explorer you will see the screen below immediately:

| Ente | r password |  |  |   |
|------|------------|--|--|---|
|      |            |  |  |   |
|      |            |  |  | - |

10. Enter the **SEB Password** to open the examination. This will be issued together with the user name and log-in password.

#### **Step by Step Guide for taking the examination**

1. Begin the examination by selecting **Start the Test** 

| A Individual                                            | The test window started a few seconds ago |
|---------------------------------------------------------|-------------------------------------------|
| Biology                                                 |                                           |
| November 3, 2016 10:00 AM $\longrightarrow$ November 4, | 2016 12:00 PM                             |
| Vour browser has been approved                          |                                           |
| Start the test                                          |                                           |

 Answer the questions and navigate through the test using the Footer Bar and Next Task button or the Previous Task button. These allow candidates to move forward or return to previous questions.

| 0001<br>Contected  1 day 01:58 temaning |                                                                                                    |                                                        | Ξ         |
|-----------------------------------------|----------------------------------------------------------------------------------------------------|--------------------------------------------------------|-----------|
| T                                       | <sup>1</sup> BIO - Q01                                                                                                    | Remaining                                              |           |
| Title of<br>Examination                 |                                                                                                    | × Ř                                                    |           |
|                                         | Items 1–2 refer to the above diagrams labelled I, II, III, IV and V four<br>Which of the following characteristics could be used to classify these<br>Select an alternative: | nd in a school garden.<br>e organisms into two groups? |           |
|                                         | Number of legs                                                                                                    |                                                        | Next Task |
|                                         | Antennae                                                                                                    |                                                        | hutton    |
|                                         | Segmented body                                                                                                    |                                                        | button    |
| Footer Bar                              | <ul> <li>Number of wings</li> <li>Reset</li> </ul>                                                                                                    |                                                        | < >       |
|                                         |                                                                                                    |                                                        | -         |

#### 3. When the final question has been answered, select **Deliver**

| You have 45 unattempted questions. | Ali que | stions (60) Not attempte | d (46) Flagged (8) | <b></b>      |
|------------------------------------|---------|--------------------------|--------------------|--------------|
|                                    | Section | .1                       |                    |              |
|                                    |         | Question title           | Question type      |              |
|                                    | 12      | BIO - Q12                | Multiple Choice    |              |
|                                    | 18      | BIO - Q18                | Multiple Choice    | 6 h          |
| Use the                            | 30      | BIO - Q30                | Multiple Choice    | <br>Submit   |
| Previous Task                      | 36      | BID - Q36                | Multiple Choice    |              |
| button to                          | 43      | BIO - Q43                | Multiple Choice    | <br>button   |
| navigate to                        | 47      | BIO Q47                  | Multiple Choice    | <b>\</b>     |
| previous /                         | 49      | BID - Q49                | Multiple Choice    |              |
| questions                          | 51      | BIO - Q51                | Multiple Choice    | <br>$\smile$ |
|                                    |         |                          |                    |              |

- 4. On the **Confirm Delivery** page, review any unanswered question by clicking on the question.
- 5. Having reviewed you unanswered questions, select the last tab on the **Footer Bar**. This will take you to your final response, where you will find the **Deliver** button displayed instead of the **Next Task** option. You will then be invited to confirm that you are ready to submit your work by going through the tasks outlined at items 3 and 4, again.
- 6. After you have confirmed your responses, select **Submit Now**

7. You will receive confirmation that the work has been submitted.

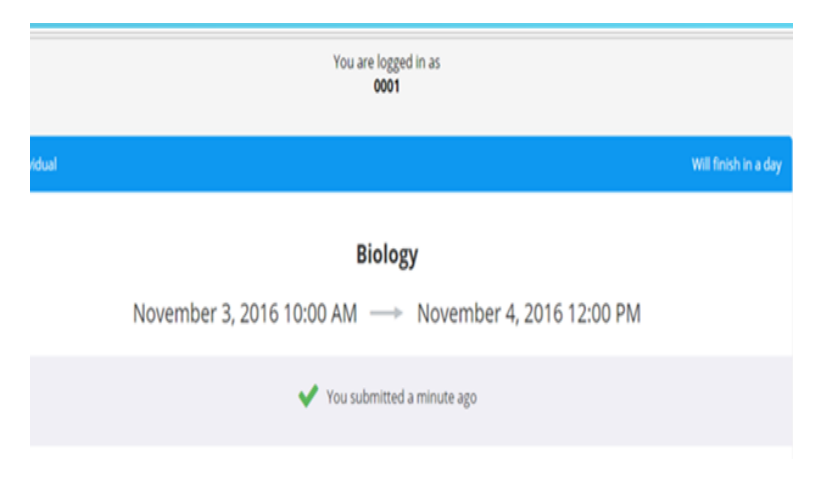

#### **Interruption of Internet Access**

8. If you experience loss of Internet access, the **Informational Offline Alert** will be displayed:

| Reserved, the Informational Offices Statute discovery to the condition |           |
|------------------------------------------------------------------------|-----------|
| OFFLINE. Trying to restore connection                                  | $\rangle$ |
| Loss of Internal (                                                     |           |

- 9. If internet connection is not restored within a minute, the **Critical Offline Alert** will be displayed.
- 10. The Supervisor or Invigilator at the centre will follow the appropriate procedures to ensure that all candidates are able to submit their work. Once the required procedures are followed, the candidates' work will not be lost, even if the network or Internet goes down during the examination or remains down until the end of the examination.

#### **Special Needs Candidates**

11. Special needs such as additional time and use of **Screen Readers**, can be accommodated during electronic examinations. Additional information for making **Special Assessment Arrangements** is available by selecting the URL:

http://www.cxc.org/examinations/csec/students-with-special-needs/

#### MINIMUM REQUIREMENTS FOR THE CONDUCT OF ELECTRONIC TESTING

|                       | Safe Exam Browser (SEB) |                       |  |  |  |
|-----------------------|-------------------------|-----------------------|--|--|--|
| Minimum               | Recommended             | Full Supported List   |  |  |  |
| SEB for Windows 2.1.1 | SEB for Windows 2.1.1   | SEB for Windows 2.1.1 |  |  |  |

| Windows Browsers                  |                                   |                                      |  |  |  |
|-----------------------------------|-----------------------------------|--------------------------------------|--|--|--|
| Minimum                           | Recommended                       | Full Supported List                  |  |  |  |
| Edge (Current version)            | Edge (Current version)            | Edge (Current version)               |  |  |  |
| Microsoft Internet Explorer<br>10 | Microsoft Internet Explorer<br>11 | Microsoft Internet Explorer<br>10,11 |  |  |  |
| Chrome (Current version)          | Chrome (Current version)          | Chrome (Current version)             |  |  |  |
| Firefox (Current version)         | Firefox (Current version)         | Firefox (Current version)            |  |  |  |

| MAC Browsers                |                             |                           |  |  |  |
|-----------------------------|-----------------------------|---------------------------|--|--|--|
| Minimum                     | Recommended                 | Full Supported List       |  |  |  |
| Safari 6                    | Safari 9                    | Safari 6,7,8,9            |  |  |  |
| Chrome (Current<br>version) | Chrome (Current<br>version) | Chrome (Current version)  |  |  |  |
| Firefox (Current version)   | Firefox (Current version)   | Firefox (Current version) |  |  |  |

**LINUX** is **NOT** supported for students taking an exam in Inspera Assessment.

**SAFE EXAM BROWSER:** The Safe Exam Browser prevents cheating by locking down access to resources on the candidate's computer as well as access to online resources for the duration of the examination. It is a web based browser environment which enables the Council to carry out the electronic examination safely. By installation of the software, computers are automatically changed to a secure workstation which prevents candidates from accessing unauthorised resources, like other websites and applications, during an examination.

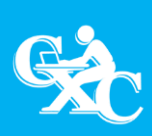